## COME SI ACCEDE A G SUITE?

## Ι ΜΕΤΟΟΟ

Per <u>evitare conflitti tra account personale ed account scolastico</u>, si consiglia di usare la procedura della **navigazione in incognito**.

Eseguire la NAVIGAZIONE IN INCOGNITO, cliccando sui 3 puntini neri accanto al proprio "pallino" google e scegliendo l'opzione NUOVA FINESTRA DI NAVIGAZIONE IN INCOGNITO.

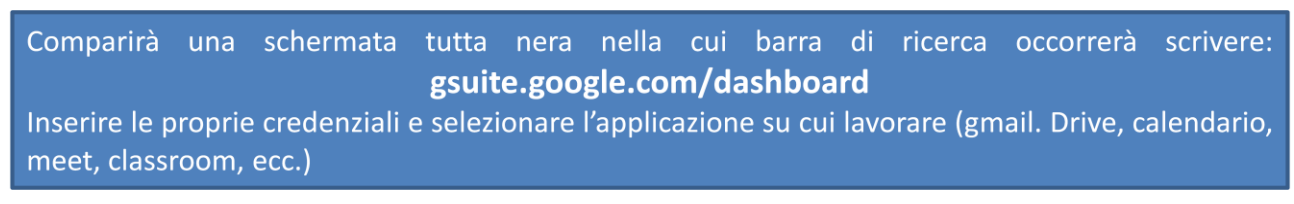

1. Comparirà una schermata tutta nera nella cui barra di ricerca occorrerà scrivere:

### gsuite.google.com/dashboard

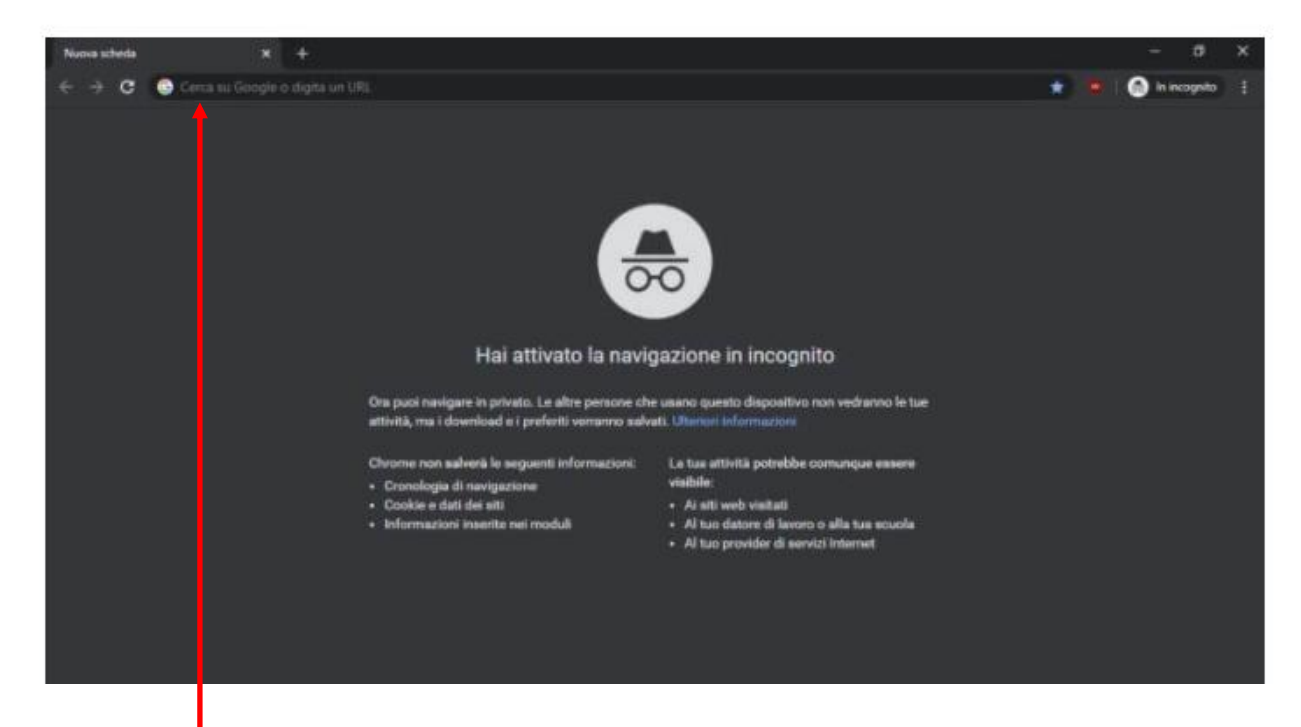

# Barra della ricerca in cui digitare gsuite.google.com/dashboard

Confermare con INVIO per l'accesso.

2. Inserire l'account istituzionale fornito nel registro elettronico

### cognome.nome@scientificoeinstein.edu.it

e la relativa **password**.

| 3. Cliccare su ACCETTA |                                                                                                    |
|------------------------|----------------------------------------------------------------------------------------------------|
|                        | Google                                                                                                    |
|                        | Benvenuto nel tuo nuovo account                                                                                                    |
|                        | <ul> <li>Bervenuto nel tuo nuovo account: stella.licia@scientificoeinstein.edu.it. L'account è compatibile con tanti servizi Google, ma è il tuo amministratore di scientificoeinstein.edu.it.che decide a quali servizi puoi accedere. Per suggerimenti sull'utilizzo del tuo nuovo account, visita il Centro assistenza di Google. Uno avere diteriori informazioni qui oppure leggendo le norme sulla privacy della tua organizzazione, se esistono. Puoi scegliere di tenere un account separato per l'utilizzo personale di qualsiasi servizi o organizza i servizi o email. Se hai vari Account Google, puoi gestire l'account che utilizzi con i nonentono di verificare di avere scelto l'account desiderato.</li> <li>Stora organizzazione ti dà accesso ai servizi principali di G Suite, il tuo utilizzo di tali servizi è dial'amministratore ("Servizi aggiuntivi") sono a tua disposizione ai sensi dei Termini di servizio e delle organizzazione. Tutti gli aftri servizi di Google attivati glal'amministratore ("Servizi aggiuntivi") sono a tua disposizione ai sensi dei Termini di servizio e delle orgenezza di dei servizi a cui l'amministratore ti autorizza ad accedere costituisce tacettazone dei termini specifici dei servizi applicabili.</li> <li>Tai clic su Accetto" di seguito per indicare di aver compreso la descrizione del funzionamento del tuo faccount stela licia@scientificoeinstein.edu.it, nonché di accettare i Termini di servizio di Google e le sorme sulla rivacy di Google.</li> </ul> |
|                        | Accetta                                                                                                    |
|                        |                                                                                                    |

4. Comparirà la seguente schermata che corrisponde alla dashboard, dove sono presenti le applicazioni più in uso in Gsuite.

| Pastylink Paste yo 😽       | Le agenzie di moda       | Polaroid Modelle | m. Modeling Agencies 😏 | The best Modeling N Moodle: guid | ia in it 📴 Guida Moodle per | CHIMICA | *       |
|----------------------------|--------------------------|------------------|------------------------|----------------------------------|-----------------------------|---------|---------|
| Dashboard                  | ۹                        |                  |                        |                                  |                             |         | G Suite |
| Il tuo account è gestito d | la scientificoeinstein.e | edu.it. 🚯        |                        |                                  |                             |         | 1       |
| Le tue applicazio          | ni                       |                  |                        |                                  |                             |         | Guida   |
| 31                         |                          | -                |                        |                                  |                             | Μ       |         |
| Calendario                 | Contact                  | ts               | Documenti              | Drive e Documenti                | Fogli                       | Gmail   |         |
| 0                          |                          | J                | Q                      |                                  |                             |         |         |
| Google Chat e version      | e classi Jamboa          | ard              | Кеер                   | Moduli                           | Presentazioni               | Sites   |         |
|                            |                          |                  |                        |                                  |                             |         |         |

### 5. Al primo accesso si consiglia di cambiare la password, procedendo come segue:

- Cliccare sul cerchietto contenente l'iniziale del vostro nome (in alto a destra e vicino al quadrato con i nove puntini) e poi su GESTISCI IL TUO ACCOUNT GOOGLE.

| Go | ogle Account             | Cerca nell'Account Google                                                                             | 0 III 🚺                                                                           |
|----|--------------------------|----------------------------------------------------------------------------------------------------|-----------------------------------------------------------------------------------|
| ٢  | Home                     | Sicurezza                                                                                             | Questo account è gestito da scientificoeinstein.edu.it.<br>Ulteriori informazioni |
| 1  | Informazioni personali   | Impostazioni e consigli per contribuire a mantenere sicuro il tuo acco                                |                                                                                   |
| ۲  | Dati e personalizzazione |                                                                                                    |                                                                                   |
| ⋳  | Sicurezza                | Proteggiamo il tuo account<br>Il Controllo sicurezza ti offre consigli personalizzati per rendere più |                                                                                   |
| 3  | Persone e condivisione   | sicuro II tuo account                                                                                 | Gestisci il tuo Account Google                                                    |
|    | Pagamenti e abbonamenti  |                                                                                                    |                                                                                   |
|    |                          | Inizia                                                                                                | 옫+ Aggiungi un altro account                                                      |
|    |                          | Accesso a Google                                                                                      | Esci                                                                              |
|    |                          |                                                                                                    | Norme sulla privacy • Termini di servizio                                         |
|    |                          | Password Ultima modifica: 09:38                                                                       | >                                                                                 |

## - Nella sezione SICUREZZA, in ACCESSO A GOOGLE, cambiare la password.

| Go                                                                              | ogle Account                   | <b>Q</b> Ce | rca nell'Account Google                       |                             |           | ? | *** | L |   |
|---------------------------------------------------------------------------------|--------------------------------|-------------|-----------------------------------------------|-----------------------------|-----------|---|-----|---|---|
| ()<br>()<br>()<br>()<br>()<br>()<br>()<br>()<br>()<br>()<br>()<br>()<br>()<br>( | Home<br>Informazioni personali |             | Impostazioni e co                             | Sicurezza                   | o account |   |     |   |   |
| ۲                                                                               | Dati e personalizzazion        | e           | Proteggiamo il tuo account                    | t                           |           |   |     |   | I |
| ⋳                                                                               | Sicurezza                      |             | Il Controllo sicurezza ti offre consigli pers | sonalizzati per rendere più |           |   |     |   | ł |
| 9                                                                               | Persone e condivisione         |             | sicuro il tuo account                         |                             |           |   |     |   |   |
| ⊟                                                                               | Pagamenti e abboname           | enti        |                                               |                             |           |   |     |   |   |
|                                                                                 |                                |             | Inizia                                        |                             |           |   |     |   |   |
|                                                                                 |                                |             | Accesso a Google                              |                             |           |   |     |   |   |
|                                                                                 |                                |             | Password                                      | Ultima modifica: 09:32      | >         |   |     |   |   |

 Sarà richiesta la password che vi ha permesso l'accesso e poi sarà necessario impostare una nuova password e confermarla. Cliccare su CAMBIA LA PASSWORD.

| cambi la password verrai disconnesso da<br>erire la nuova password su tutti i disposit                                             | a tutti i tuoi dispositivi, incluso il tuo telefono, e dovrai<br>ivi. |
|----------------------------------------------------------------------------------------------------|-----------------------------------------------------------------------|
| Nuova password                                                                                                    |                                                                       |
|                                                                                                    | <u>R</u>                                                              |
| Sicurezza della password:                                                                                                    |                                                                       |
| Utilizza almeno 8 caratteri. Non utilizzar<br>password di un altro sito o troppo ovvia,<br>il nome del tuo animale domestico. Pero | e una<br>come<br><mark>hé</mark> ?                                    |
| Conferma nuova password                                                                                                    | R                                                                     |
|                                                                                                    |                                                                       |
|                                                                                                    |                                                                       |